به منظور ارسال پاسخ برگ آفلاین ابتدا پاسخبرگ را در صفحه A4 پرینت گرفته و بعد از کامل کردن اسم و شماره داوطلبی (شماره سفارش) وارد پنل آزمون شوید تا سوالات آزمون را مشاهده کنید. (آزمون فقط در لحظه ورود نیاز به اینترنت دارد.)

بعد از مشاهده اولین سوال تایمر آزمون شروع میشود شما با توجه به این بازه و ده دقیقه اضافی جهت عکس گرفتن از پاسخبرگ فرصت دارید که عکس خود را ارسال فرمایید. (پاسخ برگهایی که با اختلاف زیاد ارسال شوند تصحیح نمیگردند.)

دقت فرمایید مهمترین قسمت ارسال پاسخ برگ عکس گرفتن از آن است. با توجه به اینکه پاسخ برگها توسط سیستم تصحیح میشوند، باید عکس را توسط برنامه CamScanner بگیرید و مراحل زیر را طی کنید تا پاسخ برگ شما قابل تصحیح باشد. (اگر اسکنر در دسترس دارید حتما از اسکنر استفاده کنید.)

- ۱. ابتدا پاسخ برگ خود را در محیطی پر نور قرار دهید و به <u>صورت عمودی</u> به طوری که سایهای بر روی پاسخ برگ نیفتد عکس بگیرید.
  - ۲. سپس گوشههای مشخصه CamScanner را بر روی محلهای مشخص شده در پاسخ برگ قرار دهید.

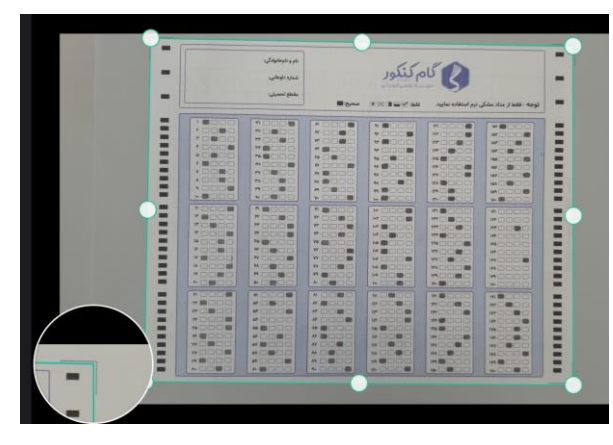

۳. و در نهایت رنگ خروجی را بر روی گزینه B&W قرار دهید و عکس نهایی را برای ما ارسال کنید.

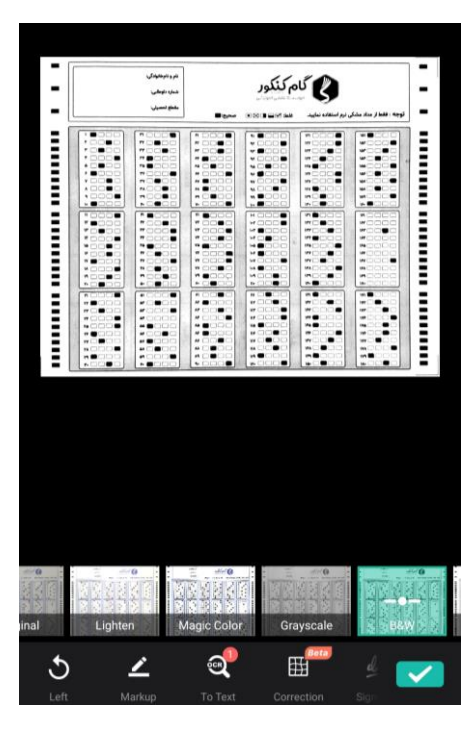

۴. فایل پاسخ برگ را به شماره تلگرامی ۹۳۸۷۶۱۱۶۲۱ و ارسال فرمایید و حتما مشخصات خود را داخل پاسخ برگ پر کنید.

| * 3 3 2 3 3 3 7 7 7 7 7 7 7 7 7 7 7 7 7 7                                                                                                    | $ \begin{array}{c} \hline                                    $                                                                                                    |                                                      |
|----------------------------------------------------------------------------------------------------|----------------------------------------------------------------------------------------------------|------------------------------------------------------|
| × \$ \$ \$ \$ \$ \$ \$ \$ \$ \$ \$ \$ \$ \$ \$ \$ \$ \$ \$                                                                                      |                                                                                                    | نام و نامخانوادگی:<br>شماره داوطلبی:<br>تاریخ آزمون: |
| $\begin{array}{c} \cdot & \downarrow & \downarrow & \downarrow & \downarrow & \downarrow & \downarrow & \downarrow & \downarrow & \downarrow &$ | •       •       •       •       •       •       •       •       •       •       •       •       •       •       •       •       •       •       •       •       •       •       •       •       •       •       •       •       •       •       •       •       •       •       •       •       •       •       •       •       •       •       •       •       •       •       •       •       •       •       •       •       •       •       •       •       •       •       •       •       •       •       •       •       •       •       •       •       •       •       •       •       •       •       •       •       •       •       •       •       •       •       •       •       •       •       •       •       •       •       •       •       •       •       •       •       •       •       •       •       •       •       •       •       •       •       •       •       •       •       •       •       •       •       •       •       •       •       •                                                                                                          | محتى:                                                |
|                                                                                                    |                                                                                                    | مەرزىئى<br>مەرزىئى<br>بىلە كامى                      |
|                                                                                                    |                                                                                                    | ی نرم استفاده نمایید.                                |
|                                                                                                    | 12       12       12       12       12       12       12       12       12       12       12       12       12       12       12       12       12       12       12       12       12       12       12       12       12       12       12       12       12       12       12       12       12       12       12       12       12       12       12       12       12       12       12       12       12       12       12       12       12       12       12       12       12       12       12       12       12       12       12       12       12       12       12       12       12       12       12       12       12       12       12       12       12       12       12       12       12       12       12       12       12       12       12       12       12       12       12       12       12       12       12       12       12       12       12       12       12       12       12       12       12       12       12       12       12       12       12       12       12       12       12       12 <td< td=""><td>توجه : فقط از مداد مشکر</td></td<> | توجه : فقط از مداد مشکر                              |